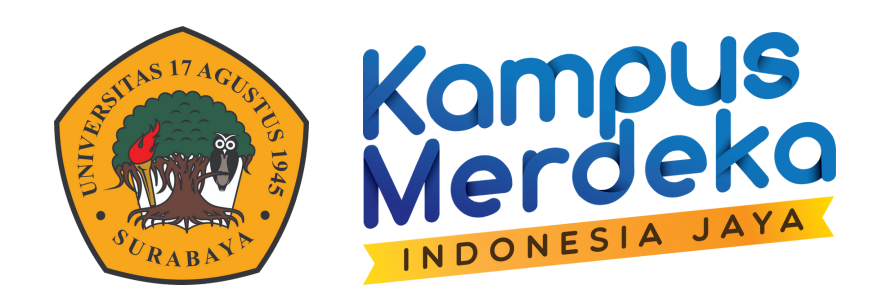

# PANDUAN ELITAG untuk admin prodi

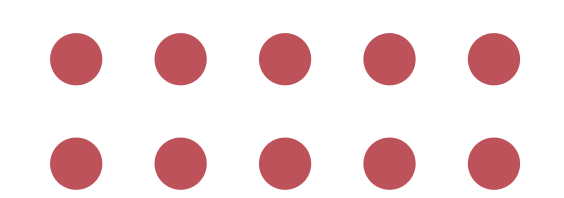

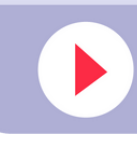

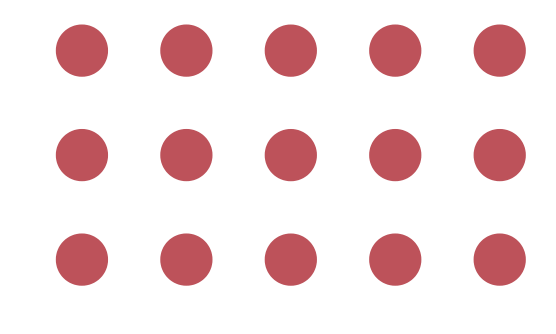

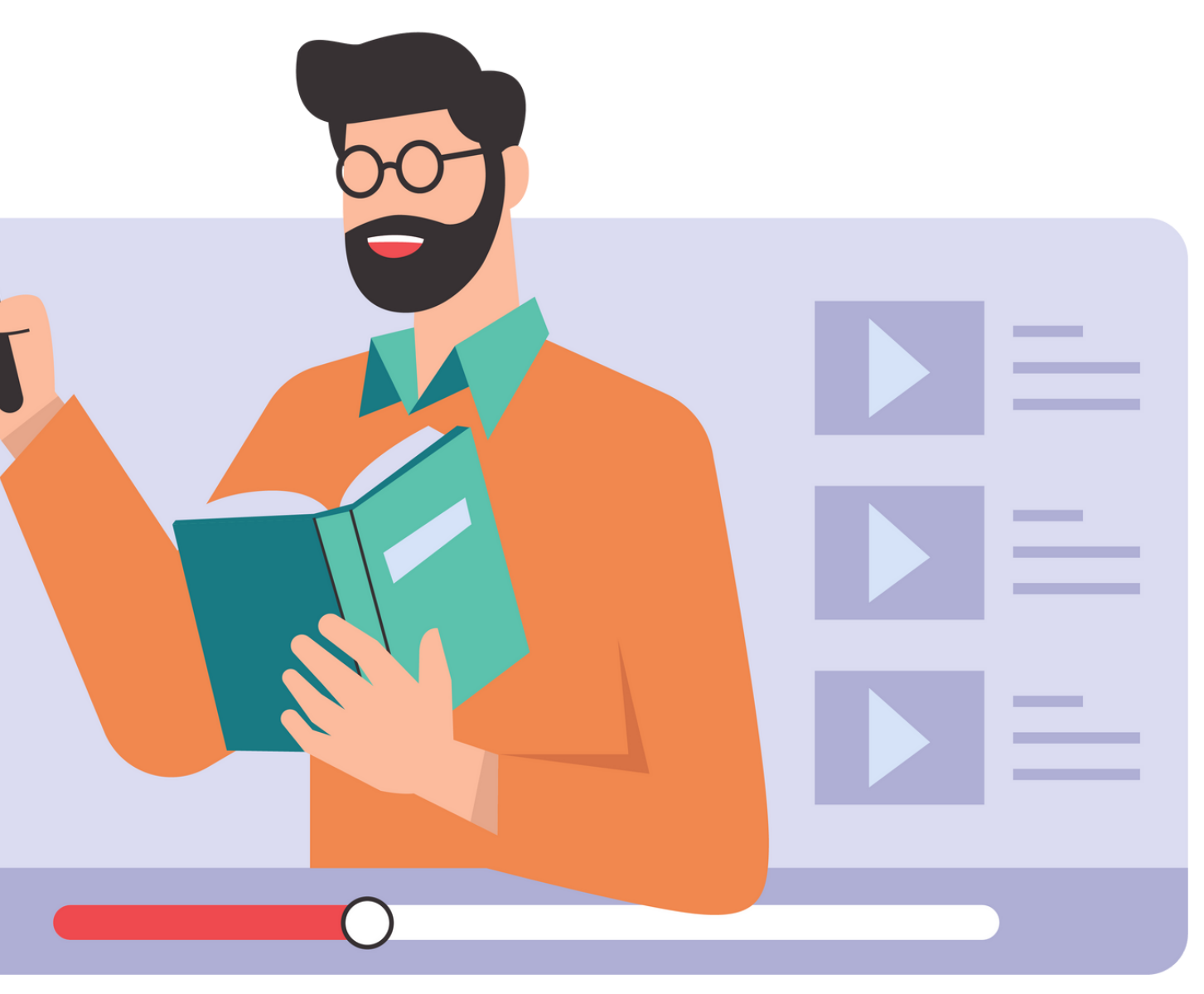

Buka ELITAG

2

3

Klik Login menggunakan Akun Email untag

Pilih Menu Matakuliah - pilih salah satu prodi

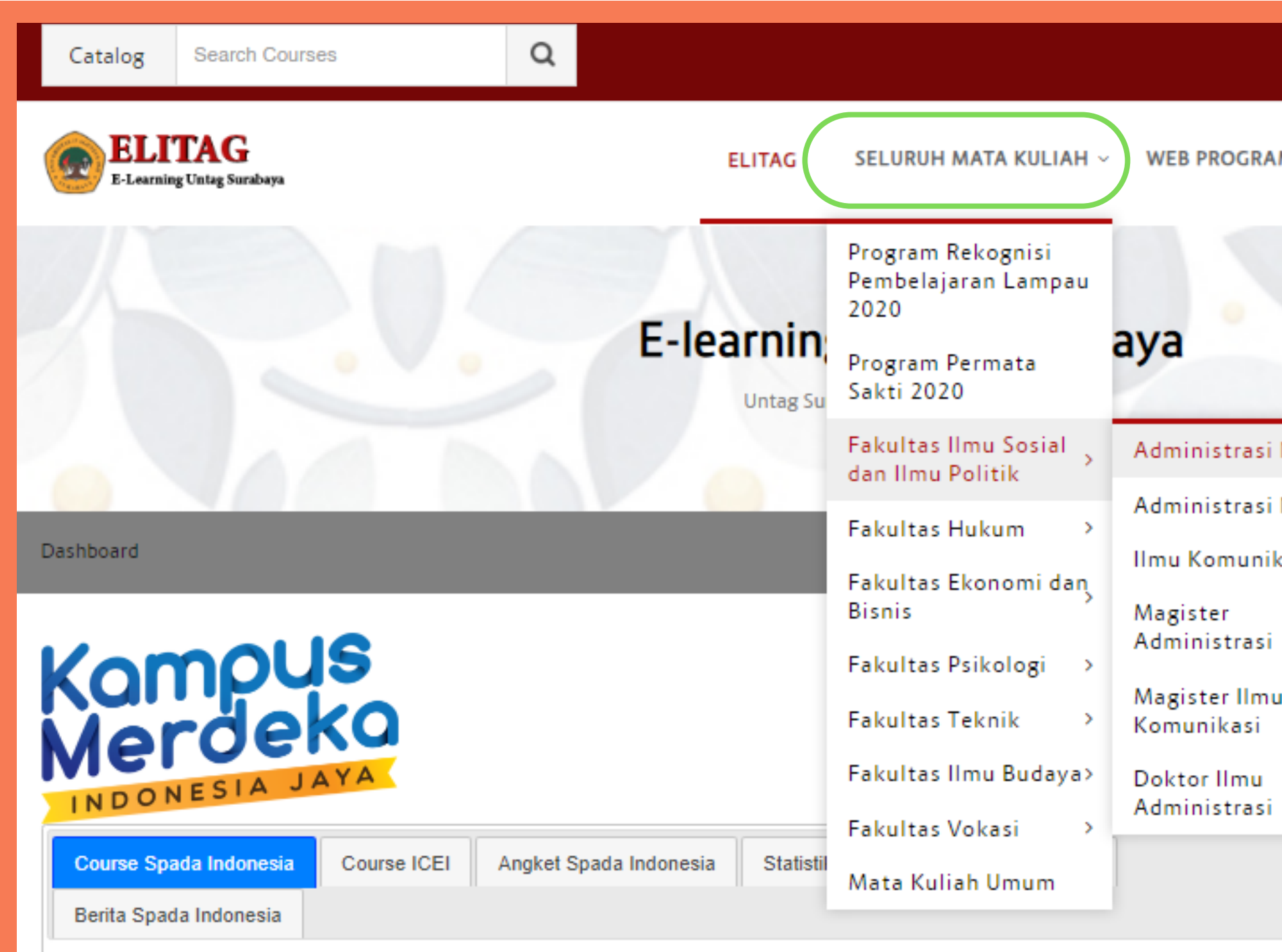

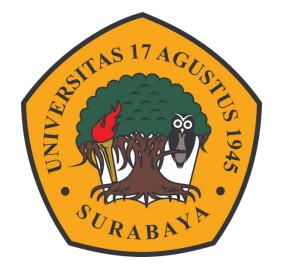

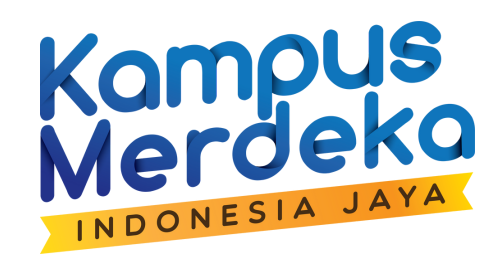

| E-LE      | EARNING UNTAG SUR/  | ABAYA    | • •       |
|-----------|---------------------|----------|-----------|
| M STUDI ~ | ENGLISH (EN) ~      | Q        | Q         |
|           |                     |          |           |
|           |                     |          |           |
|           |                     |          |           |
| Negara    |                     | _        |           |
| Niaga     | Administrasi Negar  | а        |           |
| kasi      | C                   | ustomise | this page |
|           |                     |          |           |
|           | Administration      |          |           |
| u         | Site administration | 1        |           |
|           |                     |          |           |
|           | Search              |          |           |
|           |                     |          |           |
|           |                     |          |           |
|           |                     |          |           |

### Pilih periode aktif perkuliahan

|   | Kategori Matakuliah: | Fakultas Ilmu Sosial da | an Ilmu Politik / Prodi Administrasi Negara (S | S1)  |  |
|---|----------------------|-------------------------|------------------------------------------------|------|--|
|   |                      | Cari Matakuliah:        |                                                | Maju |  |
| ( | ▶ Gasal 2023/2024    |                         |                                                |      |  |

### 5 Pilih Matakuliah

| Kategori Matakuliah:          | Fakultas Ilmu Sosial dan Ilmu Politik / Prodi Administra | asi Negara (S1) / Gasal 2023/2024 |
|-------------------------------|----------------------------------------------------------|-----------------------------------|
|                               |                                                          |                                   |
|                               | Cari Matakuliah:                                         | Maju                              |
|                               | Halaman: 1 2 3 4 5 6 7 8 (Selanju                        | itnya)                            |
| 🛱 11120032 - TEORI SOSIAL - R |                                                          |                                   |
| 印 11120032 - TEORI SOSIAL - D |                                                          |                                   |
| 印 11120032 · TEORI SOSIAL · C |                                                          |                                   |
| 印 11120032 - TEORI SOSIAL - B |                                                          |                                   |

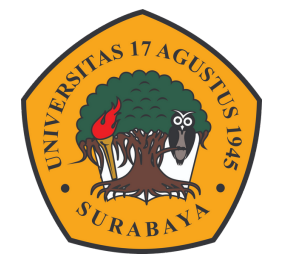

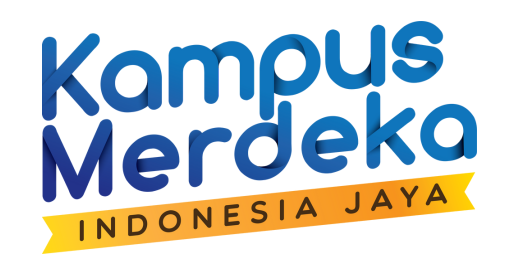

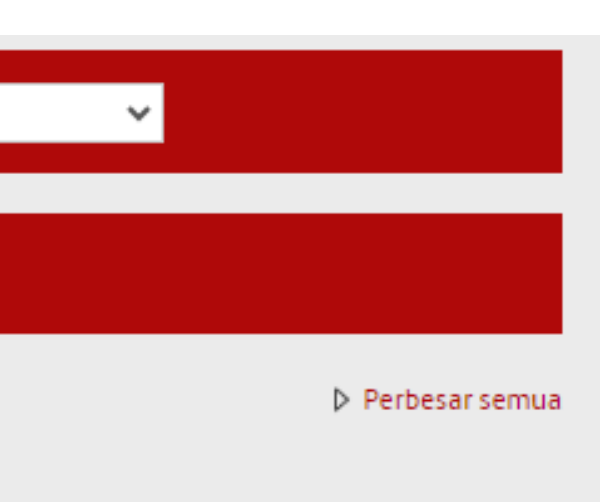

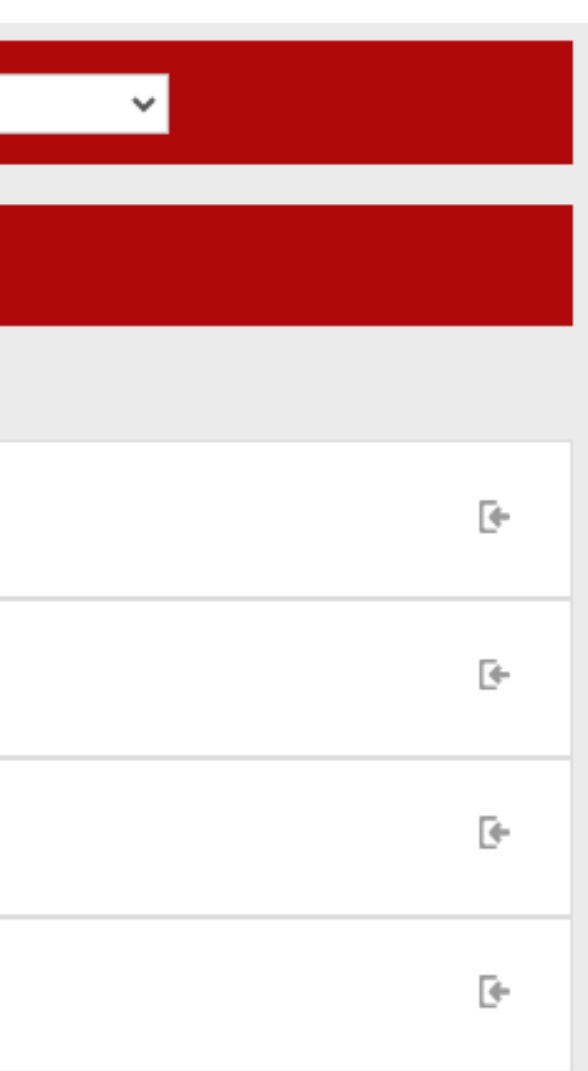

## Pada menu Administration Pilih User - Klik Enrolled User

|                                                    | <b>11120032 - TEORI SOSIAL - R</b><br>Untag Surabaya Kampus Merah Putih       |
|----------------------------------------------------|-------------------------------------------------------------------------------|
| Dashboard 🕂 Courses 🕂 Fakultas Ilmu Sosial dan Ilr | nu Politik \leftrightarrow Prodi Administrasi Negara (S1) 🕂 Gasal 2023/2024 🔸 |
| C Announcements                                    |                                                                               |
| TOPIC 1                                            |                                                                               |
|                                                    |                                                                               |
| TOPIC 2                                            |                                                                               |
|                                                    |                                                                               |
| TOPIC 3                                            |                                                                               |
|                                                    |                                                                               |

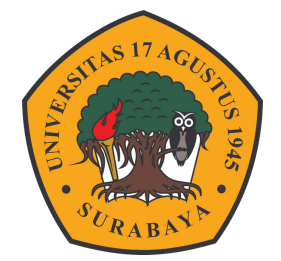

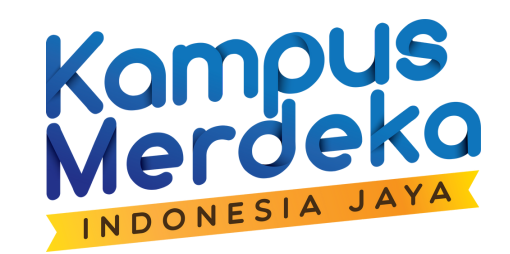

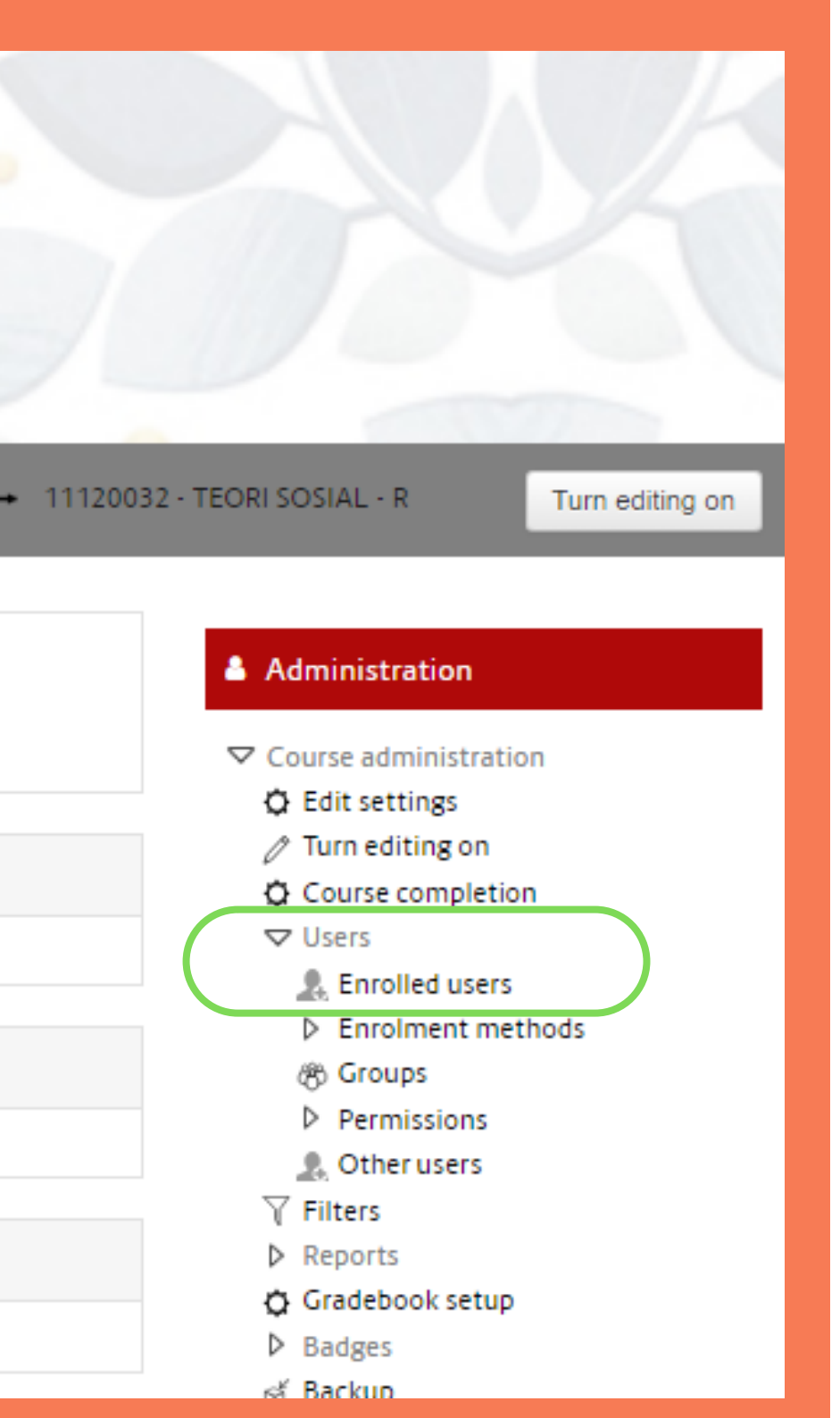

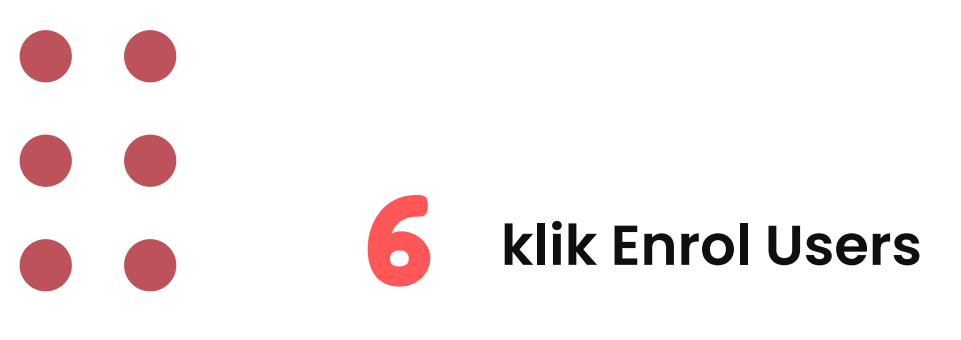

### Participants

No filters applied

| No filters ap                   |           |       |    |    |    |   |   |   |   |   |   |    |      |       |      |      |      |       |     |   |   |   |   |   |   |   |   |
|---------------------------------|-----------|-------|----|----|----|---|---|---|---|---|---|----|------|-------|------|------|------|-------|-----|---|---|---|---|---|---|---|---|
| Search keyword or select filter |           |       |    |    |    |   |   |   |   |   |   |    |      |       |      |      |      |       |     |   |   |   |   |   |   |   |   |
| Number of pa                    | rticipant | ts: 0 |    |    |    |   |   |   |   |   |   |    |      |       |      |      |      |       |     |   |   |   |   |   |   |   |   |
| First name                      | All       | Α     | в  | C  | D  | Е | F | G | Н | I | J | K  | L    | Μ     | Ν    | 0    | Ρ    | Q     | R   | S | Т | U | V | W | Х | Y | Ζ |
| Surname                         | All       | Α     | В  | C  | D  | Е | F | G | Η | T | J | K  | L    | М     | Ν    | 0    | Ρ    | Q     | R   | S | Т | U | V | W | Х | Y | Ζ |
| Nothin                          | ig to     | di    | is | pl | ay | / |   |   |   |   |   |    |      |       |      |      |      |       |     |   |   |   |   |   |   |   |   |
|                                 |           |       |    |    |    |   |   |   |   |   |   | Se | elec | t all |      | De   | sele | ect a | all | C | ) |   |   |   |   |   |   |
|                                 |           |       |    |    |    |   |   |   |   |   |   |    | W    | ith   | sele | ecte | d u  | sers  |     |   |   |   |   |   |   |   |   |

| Choose | ~ |
|--------|---|
|        |   |

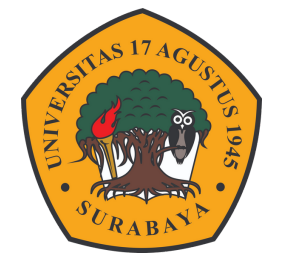

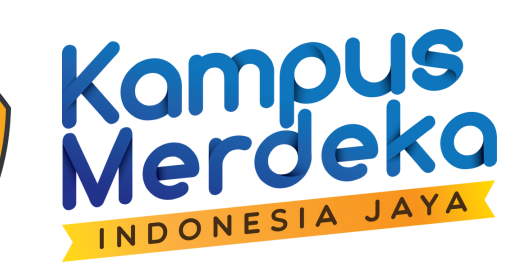

| Enrol users |  |
|-------------|--|
|             |  |
|             |  |
|             |  |
|             |  |
|             |  |
|             |  |
|             |  |
| Enrol users |  |
|             |  |

Masukkan Email dosen pengampu MK (Email Resmi Untag) Jika banyak dosen bisa di tambahkan beberapa secara langsung

8

Assign Rule - Sebagai Teacher / Pengajar Klik Enrol Users

|                   | Enrol users        |  |  |  |  |  |  |  |
|-------------------|--------------------|--|--|--|--|--|--|--|
| Enrolment options |                    |  |  |  |  |  |  |  |
| Select users      | No selection 7     |  |  |  |  |  |  |  |
|                   | Search             |  |  |  |  |  |  |  |
| Assign role       | Show more          |  |  |  |  |  |  |  |
|                   |                    |  |  |  |  |  |  |  |
|                   | Enrol Users Cancel |  |  |  |  |  |  |  |

9 Ulangi langkah ke 5 sampai semua matakuliah terisi dosennya sesuai SIAKAD

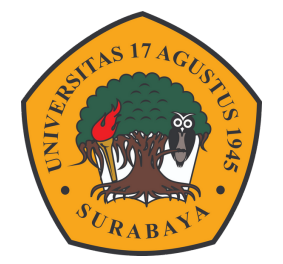

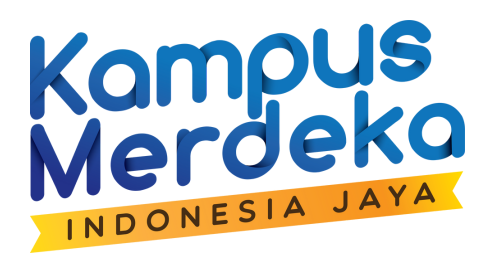

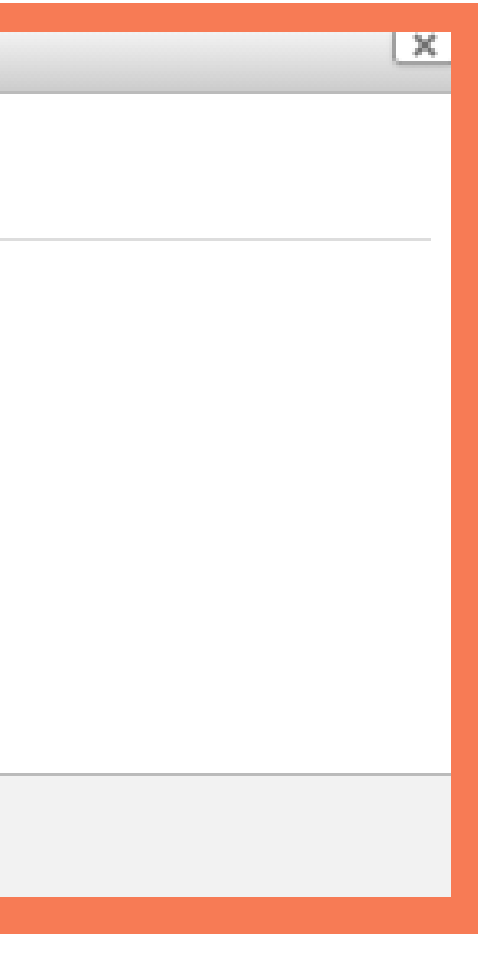